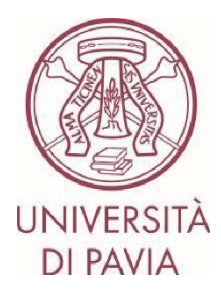

# ERASMUS STUDY CALL A.Y. 2025/26

# APPLICATION INSTRUCTIONS Step 1

<u>All candidates</u> must fill in the **online application**, **with possible upload of language certificates**, through the Mobility-Online platform, scrupulously following the instructions below.

## The online application will be divided into two parts:

- the **first part** involves the submission of one's candidacy only. **Only those enrolled in PhD courses, first and second level university masters, and specialization schools** must also integrate the application with the **letter of their supervising professor** (the appropriate form can be downloaded directly from the University's <u>Erasmus</u> <u>website</u>)

- the **second part** involves the confirmation of personal data and the possible upload of language certificates, if the candidate is already in possession of them.

## The online compilation will be active from Tuesday 4 February 2025 until 13.00 on Thursday 20 February 2025.

#### 1) Access the <u>online form</u> with your University credentials (tax code and password):

https://www.service4mobility.com/europe/BewerbungServlet?identifier=PAVIA01&kz\_bew\_pers=S&kz\_bew\_ar t=OUT&aust\_prog=SMS&sprache=en

| Μ                                                    | obility          | -Online                                                                |
|------------------------------------------------------|------------------|------------------------------------------------------------------------|
| Per acced                                            | lere a questo se | ervizio devi autenticarti                                              |
| The High-End Standard Software for the web-based man | agement of inte  | ernational educational cooperation and all types of academic mobilitie |
|                                                      | ATENEO           | SPID                                                                   |
| Codice fiscale                                       |                  |                                                                        |
| Inserisci il tuo codice fiscale                      |                  | Se sei Docente / Studente / Ex studente:<br>Recupera password          |
| Password                                             |                  | Se sei uno studente non ancora immatricolato:                          |
| •••••                                                |                  | Recupera password su Segreteria On Line                                |
| ACCEDI                                               |                  |                                                                        |

2) In the "<u>Application details</u>" section, the mobility period is indicative and can be chosen later, once you have been assigned a location.

Some information in the "<u>Personal data</u>" section is already present and cannot be modified. Complete the section with your matriculation number and gender (and any second citizenship, if applicable).

for exchange program Erasmus (SMS)

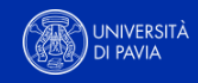

All fields marked with (\*) must be completed.

| 1 | Application details              | Application details                   |
|---|----------------------------------|---------------------------------------|
| 2 | Personal data                    |                                       |
| 3 | Study details                    | Type of application *                 |
| 4 | Destinations                     | <ul> <li>Incoming Outgoing</li> </ul> |
| 5 | Academic and Personal<br>Reasons | Type of person *<br>Student 	Teachers |
| 6 | Declaration of consent           | Exchange programme *                  |
| - |                                  | Erasmus (SMS)                         |
|   |                                  |                                       |
|   |                                  | Mobility year *                       |
|   |                                  | 2025/2026                             |
|   |                                  |                                       |
|   |                                  | Mobility semester *                   |

<-- Please select -->

The semester is ONLY indicative. You will have the opportunity to choose the semester of mobility later, once you have been assigned a host University.

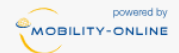

Cancel application Continue

 $\sim$ 

for exchange program Erasmus (SMS)

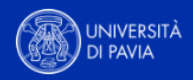

| Application details     Personal data            |          |
|--------------------------------------------------|----------|
|                                                  |          |
| 2 Personal data                                  |          |
| 3 Study details     Fiscal Code *                |          |
| Destinations                                     |          |
| Academic and Personal     Matriculation number * |          |
| Reasons 123456                                   | ~        |
| Declaration of consent     Last name *           |          |
|                                                  |          |
| First name *                                     |          |
|                                                  |          |
| Gender *                                         |          |
|                                                  |          |
| Date of birth *                                  |          |
|                                                  |          |
| Place of birth *                                 |          |
|                                                  |          |
| Nationality *                                    |          |
| < Please select>                                 | ~        |
|                                                  |          |
| 2. Nationality                                   |          |
| < No choice>                                     | ~        |
| University e-mail address *                      | 0        |
|                                                  |          |
| Same e-mail address for verification             |          |
|                                                  |          |
|                                                  |          |
|                                                  | Previous |

3) In the "<u>Study details</u>" section, you will find the Department to which your degree programme belongs, the course of study in which you are enrolled and the level (I: three-year degree, II: master's degree/single-cycle master's degree). You can also consult the areas of affiliation on the <u>Erasmus website</u>.

PLEASE NOTE – If you are enrolled in the 3rd year of a Bachelor's degree and intend to carry out the mobility period during the 1st year of a Master's degree, change the previous fields and indicate the name of the Master's degree in which you intend to enrol.

We invite you to pay particular attention in choosing the correct course of study, otherwise you will not be able to view the destination locations available for your degree course.

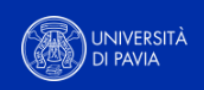

for exchange program Erasmus (SMS)

All fields marked with (\*) must be completed. Application details Study details 2 Personal data 3 Study details Home institution  $\sim$ PAVIA01 - UNIVERSITÀ DEGLI STUDI DI PAVIA 4 Destinations Country of the home institution Academic and Personal Reasons Italy 6 Declaration of consent Area of study \* 688878 - Department of Political and Social Sciences Please select here the name of the Department your course of study belongs to. Course of Study \* Social Sciences for Global Challenges  $\sim$ Please select here the name of the course of study you're enrolled in. BEWARE: if you're enrolled in the 3rd year of a bachelor's degree and you intend to carry out the mobility period during your 1st year of a master's degree, select here the name of the master's degree you plan to enroll in. Study level \* First cycle / Bachelor's or equivalent level (EQF-6)  $\sim$ Previous Continue

4) In the "<u>Destinations</u>" section you can choose up to three universities from those available, indicating the order of preference.

You will have to pay particular attention to the characteristics of each destination:

- subject area (ISCED/subject area)
- educational offer of the foreign university
- language requirements required by the universities you intend to apply for
- admitted levels of study
- indicative months of mobility envisaged
- existence of special requirements dictated by the host university

WARNING – The "<u>bilateral agreement</u>" field contains the names of each individual agreement. If you have multiple options, pay attention to the name listed and make sure you choose the correct agreement that interests you.

Carefully consult <u>the list of destinations available for your Erasmus area</u> and check all the details regarding the duration, the area of study and any special notes.

for exchange program Erasmus (SMS)

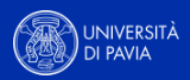

Previous

Continue

All fields marked with (\*) must be completed.

| 1 | Application details                              | ~ |
|---|--------------------------------------------------|---|
| 2 | Personal data                                    | ~ |
| 3 | Study details                                    | ~ |
|   |                                                  |   |
| 4 | Destinations                                     |   |
| 4 | Destinations<br>Academic and Personal<br>Reasons |   |

| Country of host ins                                                                                                    | itution (first choice) *                                                                                                    |                                                        |                                                          |                            |        |
|----------------------------------------------------------------------------------------------------|----------------------------------------------------------------------------------------------------|--------------------------------------------------------|----------------------------------------------------------|----------------------------|--------|
| Belgium                                                                                                    |                                                                                                    |                                                        |                                                          |                            |        |
| Host institution (fin                                                                                                    | t choice) *                                                                                                    |                                                        |                                                          |                            |        |
| B ANTWERP01 - U                                                                                                    | NIVERSITY OF ANTWERP                                                                                                    |                                                        |                                                          |                            |        |
| Bilateral Agreemen                                                                                                    | (first choice) *                                                                                                    |                                                        |                                                          |                            |        |
| B ANTWERP01_03                                                                                                    | 12_10months_bachelor&mas                                                                                                    | ter                                                    |                                                          |                            |        |
| In case of multip<br>Erasmus area an                                                                                                    | le options, pay attention to th<br>d check all the details concern                                                                                                    | e name of the agreemen<br>ning duration, study field,  | t. Please refer to the lis<br>and any special notes.     | st of destinations availab | e for  |
| Country of host ins                                                                                                    | itution (2nd choice)                                                                                                    |                                                        |                                                          |                            |        |
| Estonia                                                                                                    |                                                                                                    |                                                        |                                                          |                            |        |
|                                                                                                    |                                                                                                    |                                                        |                                                          |                            |        |
| Host institution (2n                                                                                                    | d choice)                                                                                                    |                                                        |                                                          |                            |        |
| Host institution (2n<br>EE TALLINN05 - T                                                                                                    | d choice)<br>allinn University                                                                                                    |                                                        |                                                          |                            |        |
| Host institution (2n<br>EE TALLINN05 - T<br>Bilateral Agreemen                                                                                                    | d choice)<br>allinn University<br>: (2nd choice) *                                                                                                    |                                                        |                                                          |                            |        |
| Host institution (2n<br>EE TALLINN05 - T<br>Bilateral Agreemen<br>EE TALLINN05_03                                                                                                    | d choice)<br>allinn University<br>: (2nd choice) *<br>12_5months                                                                                                    |                                                        |                                                          |                            |        |
| Host institution (2n<br>EE TALLINN05 - T<br>Bilateral Agreemen<br>EE TALLINN05_03<br>In case of multij<br>Erasmus area ar                                                                                                    | d choice)<br>allinn University<br>: (2nd choice) *<br>12_5months<br>le options, pay attention to ti<br>d check all the details concer                                                                                                    | ne name of the agreemer<br>ning duration, study field, | It. Please refer to the lit.<br>and any special notes.   | st of destinations availab | le for |
| Host institution (2n<br>EE TALLINN05 - T<br>Bilateral Agreemen<br>EE TALLINN05_03<br>In case of multij<br>Erasmus area ar<br>Country of host ins<br>Switzerland                                                                                    | d choice)<br>allinn University<br>: (2nd choice) *<br>12_5months<br>le options, pay attention to th<br>d check all the details concer<br>titution (3rd choice)                                                                                  | ne name of the agreemer<br>ning duration, study field, | It. Please refer to the lit.<br>, and any special notes. | st of destinations availab | le for |
| Host institution (2n<br>EE TALLINN05 - T<br>Bilateral Agreemen<br>EE TALLINN05_03<br>In case of multij<br>Erasmus area ar<br>Country of host ins<br>Switzerland<br>Host institution (3r                                                            | d choice)<br>allinn University<br>: (2nd choice) *<br>12_5months<br>le options, pay attention to ti<br>d check all the details concer<br>titution (3rd choice)<br>d choice)                                                                     | ne name of the agreemer<br>ning duration, study field, | It. Please refer to the lit<br>, and any special notes.  | st of destinations availab | le for |
| Host institution (2n<br>EE TALLINN05 - T<br>Bilateral Agreemen<br>EE TALLINN05_03<br>In case of multip<br>Erasmus area ar<br>Country of host ins<br>Switzerland<br>Host institution (3n<br>CH GENEVE01 - L                                         | d choice)<br>allinn University<br>: (2nd choice) *<br>12_5months<br>le options, pay attention to th<br>d check all the details concer<br>titution (3rd choice)<br>d choice)<br>iniversite de Geneve                                             | ne name of the agreemen<br>ning duration, study field, | It. Please refer to the lit.<br>and any special notes.   | st of destinations availab | le for |
| Host institution (2n<br>EE TALLINN05 - T<br>Bilateral Agreemen<br>EE TALLINN05_03<br>In case of multij<br>Erasmus area ar<br>Country of host ins<br>Switzerland<br>Host institution (3n<br>CH GENEVE01 - U<br>Bilateral Agreemer                   | d choice)<br>allinn University<br>: (2nd choice) *<br>12_5months<br>le options, pay attention to th<br>d check all the details concer<br>titution (3rd choice)<br>d choice)<br>Iniversite de Geneve<br>t (3rd choice) *                         | ne name of the agreemer<br>ning duration, study field, | It. Please refer to the lit.<br>, and any special notes. | st of destinations availab | le for |
| Host institution (2n<br>EE TALLINN05 - T<br>Bilateral Agreemen<br>EE TALLINN05_03<br>In case of multij<br>Erasmus area ar<br>Country of host ins<br>Switzerland<br>Host institution (3r<br>CH GENEVE01 - U<br>Bilateral Agreemer<br>CH GENEVE01_93 | d choice)<br>allinn University<br>(2nd choice) *<br>12_5months<br>le options, pay attention to th<br>d check all the details concer<br>titution (3rd choice)<br>d choice)<br>iniversite de Geneve<br>t (3rd choice) *<br>199_6months_COIMBRASEN | ne name of the agreemen<br>ning duration, study field, | It. Please refer to the lit.<br>and any special notes.   | st of destinations availab | le for |

MOBILITY-ONLINE

5) In the "<u>Academic and personal reasons</u>" section, you will have to indicate the purpose of your mobility.

Option 1 – exams: you will have to indicate the exams you intend to take abroad for each University you have chosen ("<u>list of exams you intend to take at the host institution</u>") and how they will be recognized once you return to Pavia ("<u>list of exams to be recognized at UNIPV").</u>

Option 2 – thesis: you will have to indicate the thesis research topic that you intend to carry out abroad.

ATTENTION – Not all universities accept students who only intend to prepare their thesis, without taking courses.

Option 3 – exams and thesis: you will have to indicate the exams you intend to take abroad for each University you have chosen ("<u>list of exams you intend to take at the host institution</u>") and how they will be recognized once you return to Pavia ("<u>list of exams to be recognized at UNIPV"</u>), and the thesis research topic you intend to take abroad.

In all three cases, it is also important to discuss with your Erasmus delegate.

The activities included here are indicative and can be modified once you are assigned the final location. They are for the sole purpose of verifying that you have consulted the educational offer at the host Universities of your interest and ascertaining its actual compatibility with your course of study in Pavia.

In this section, students enrolled in PhD courses, first and second level university masters, and specialization schools must also confirm that they have integrated their application with a letter from their supervising professor (the appropriate form can be downloaded directly from the University's <u>Erasmus website</u>).

| APPLICATION FORM<br>for exchange program Erasmus (SM | s)                                                                                                    |
|------------------------------------------------------|----------------------------------------------------------------------------------------------------|
| All fields marked with (*) must be                   | completed.                                                                                                    |
| Application details ~                                | Academic and Personal Reasons                                                                                                  |
| 2 Personal data ~                                    | ·                                                                                                    |
| 3 Study details ~                                    | Reasons for taking part in a study abroad *                                                                                    |
| Destinations                                         | C Exams C Thesis Exams and Thesis                                                                                              |
| 5 Academic and Personal<br>Reasons                   |                                                                                                    |
| 6 Declaration of consent                             | List of exams you intend to take at the host University *                                                                      |
|                                                      | University 1  A B C                                                                                                    |
|                                                      | University 2<br>D E F                                                                                                    |
|                                                      | University 3<br>G H I                                                                                                    |
|                                                      | For each host University please specify the list of exams you intend to take abroad, e.g.: E GRANADA01: Exam 1, exam 2, exam 3 |

| List of exams to be recognized at UNIPV and personal reasons for taking part in the mobility period $st$                             |
|----------------------------------------------------------------------------------------------------|
| University 1                                                                                                    |
| ABC                                                                                                    |
|                                                                                                    |
| University 2                                                                                                    |
| DEF                                                                                                    |
|                                                                                                    |
| University 3                                                                                                    |
| GHI                                                                                                    |
|                                                                                                    |
| 0 / 10000                                                                                                    |
|                                                                                                    |
|                                                                                                    |
| Based on the list of activities you plan to take in each of the chosen Universities, please specify the list of UNIPV exams to be    |
| recognized at your return, e.g.: from E GRANADAUI: Exam A, exam B, exam C from F POIIIERUI: Exam D, exam E, exam F from              |
| PL KRAKOWUI: Exam G, exam H, exam I Specify also your personal reasons for taking part in the mobility period.                       |
|                                                                                                    |
|                                                                                                    |
| Topic of the thesis research *                                                                                                    |
| Topic test 🗸                                                                                                    |
|                                                                                                    |
|                                                                                                    |
| 0 / 5000                                                                                                    |
|                                                                                                    |
|                                                                                                    |
| Please specify the topic of the thesis research. If the topic changes based on the nost University, enter the topics for each        |
| University e.g.: E GRANADAUI: topic 1 F POITIERUI: topic 2 PL KRAKOWUI: topic 3                                                      |
|                                                                                                    |
|                                                                                                    |
| I hareby declare that Type attached the latter from my UNIDV supervisor (the form can be developeded directly from the Fragmus       |
| I neteby declare that I ve attached the letter non my overv supervisor (the form can be downloaded directly non the Erasinus waketa) |
| nooney.                                                                                                    |
|                                                                                                    |
| ONLY relevant for those enrolled in a Ph.D. course, first/second level masters, postgraduate schools. here                           |
|                                                                                                    |
|                                                                                                    |
|                                                                                                    |
| Previous                                                                                                    |
|                                                                                                    |
|                                                                                                    |

6) In the "<u>Declaration of consent</u>" section, you must declare that the information entered is complete and correct, that you authorize the processing of data and that you are aware that you may receive the registration confirmation email in your mailbox/junk/spam.

We invite you to carefully check the data entered. Once the application has been sent, it will no longer be possible to modify it in any way.

You can then conclude this first part of the application by clicking on "<u>Send application</u>". A confirmation message will appear immediately.

for exchange program Erasmus (SMS)

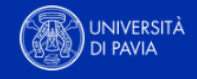

| Last name must be filled in.                                     |                                                                                                    |
|------------------------------------------------------------------|----------------------------------------------------------------------------------------------------|
| All fields marked with (*) must be com                           | pleted.                                                                                                    |
| Application details                                              | Declaration of consent                                                                                                    |
| 2 Personal data 🗸                                                |                                                                                                    |
| <ul><li>3 Study details ✓</li></ul>                              | I confirm that all details given in the application form are correct and complete *                                                                                                    |
| Destinations                                                     | ✓ I agree with saving and the distribution of my details to help improve Erasmus program *                                                                                                    |
| <ul> <li>Academic and Personal<br/>Reasons</li> </ul>            | The personal data will be treated only for the purposes of the Erasmus+ Program, eventually including communication to the Erasmus+ National Agency, to the host University and the European Commission, according to the regulations set by the                                                                                                    |
| 6 Declaration of consent                                         | European General Data Protection nr. 2016/679.                                                                                                    |
|                                                                  | <ul> <li>I acknowledge that, due to the security settings and spam filters of e-mail providers, the registration completion invitation e-mail may be directed to the spam or junk mail folder.</li> <li>By submitting the application, I assume responsibility for checking all the folders in my email inbox, and I absolve the International Mobility Unit from any liability arising from a failure to complete the application. *</li> </ul> |
| powered by                                                       | Previous Send application                                                                                                    |
|                                                                  |                                                                                                    |
|                                                                  |                                                                                                    |
| Action successful! Thank you for your application! You will rece | ive an e-mail in a few minutes containing all necessary information regarding further steps. Please make sure to also check your spam folder.                                                                                                    |
|                                                                  | Close                                                                                                    |
|                                                                  |                                                                                                    |

7) A few minutes after sending it, you will receive an e-mail to your University email address with the sender <u>noreply@unipv.it</u> and the subject "<u>COMPULSORY registration for Erasmus for Study 2025/26</u>" (also check your junk/spam inbox) to complete your application in Mobility-Online. We invite you to carefully follow the instructions in the email and also available on the <u>Erasmus website</u>.